# NPG Cloud – The Mighty Badge

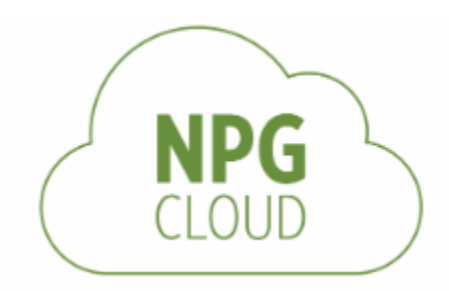

# Contents

| Notice3                              |  |
|--------------------------------------|--|
| oftware Overview                     |  |
| Registering as a new user            |  |
| Creating Your Own Design             |  |
| Text boxes4                          |  |
| Images5                              |  |
| Personalized Templates               |  |
| Intering your Data                   |  |
| Data Entry Screen5                   |  |
| Changing or Modifying Templates6     |  |
| Importing Data6                      |  |
| Printing6                            |  |
| Print Preview Screen7                |  |
| Set Printer settings7                |  |
| Printing your signage / Name badges9 |  |
| Alignment9                           |  |

## Notice

NPG Cloud software is hosted and maintained by Imprint Plus. Customers can log into our software and upload their personal images which are stored on Imprint Plus servers. While we make every effort to keep our site secure and safe, we do not take responsibility for loss or damage of uploaded data. Please note that there is a 25mb total upload limit per user and a per file upload limit of 2mb. Your images and templates are stored under your account, however your name data is not kept. Once you log out of your session, any name data you entered will be gone.

For any issues or comments regarding NPG Cloud, please contact <u>techsupport@imprintplus.com</u>

### **Software Overview**

NPG Cloud is a web-based application which means it works on any modern browser (IE10+, Firefox, Chrome, Safari, Opera...)

### Registering as a new user

If you are a new visitor, click the Button

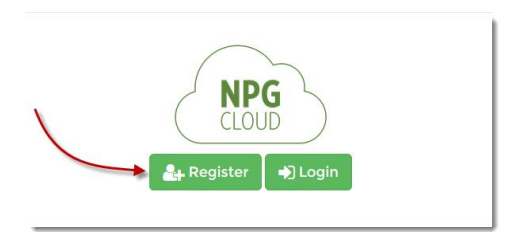

Enter the **Serial Number** provided on your Activation card. Provide your **Name**, desired **Username**, **Email** address and enter a new **Password** 

| -                                                 | - |           | -      |   | i |
|---------------------------------------------------|---|-----------|--------|---|---|
| Name                                              |   |           |        |   |   |
| First name                                        |   | Last name |        |   |   |
| Username                                          |   |           |        |   |   |
| Email                                             |   |           |        |   |   |
| Email<br>Password                                 |   |           |        |   |   |
| Email<br>Password<br>6+ characters, upper & lower | × | Confirm P | asswor | d |   |

### **Creating Your Own Design**

From the Data Entry Screen, select *For the brought to the design screen* 

#### NPG Cloud

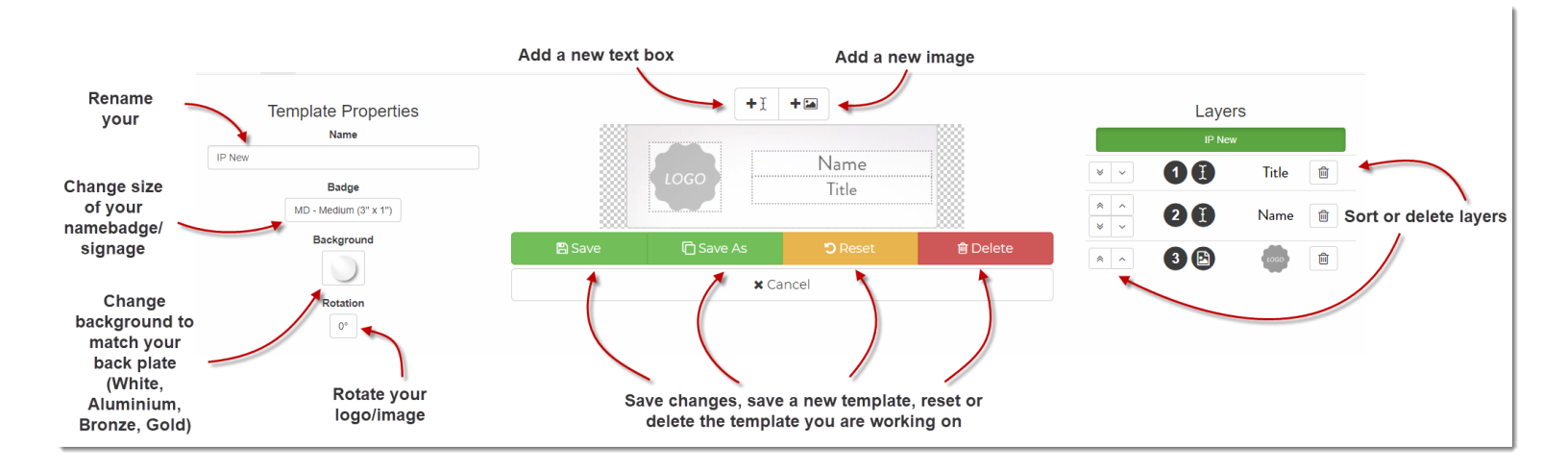

### **Text boxes**

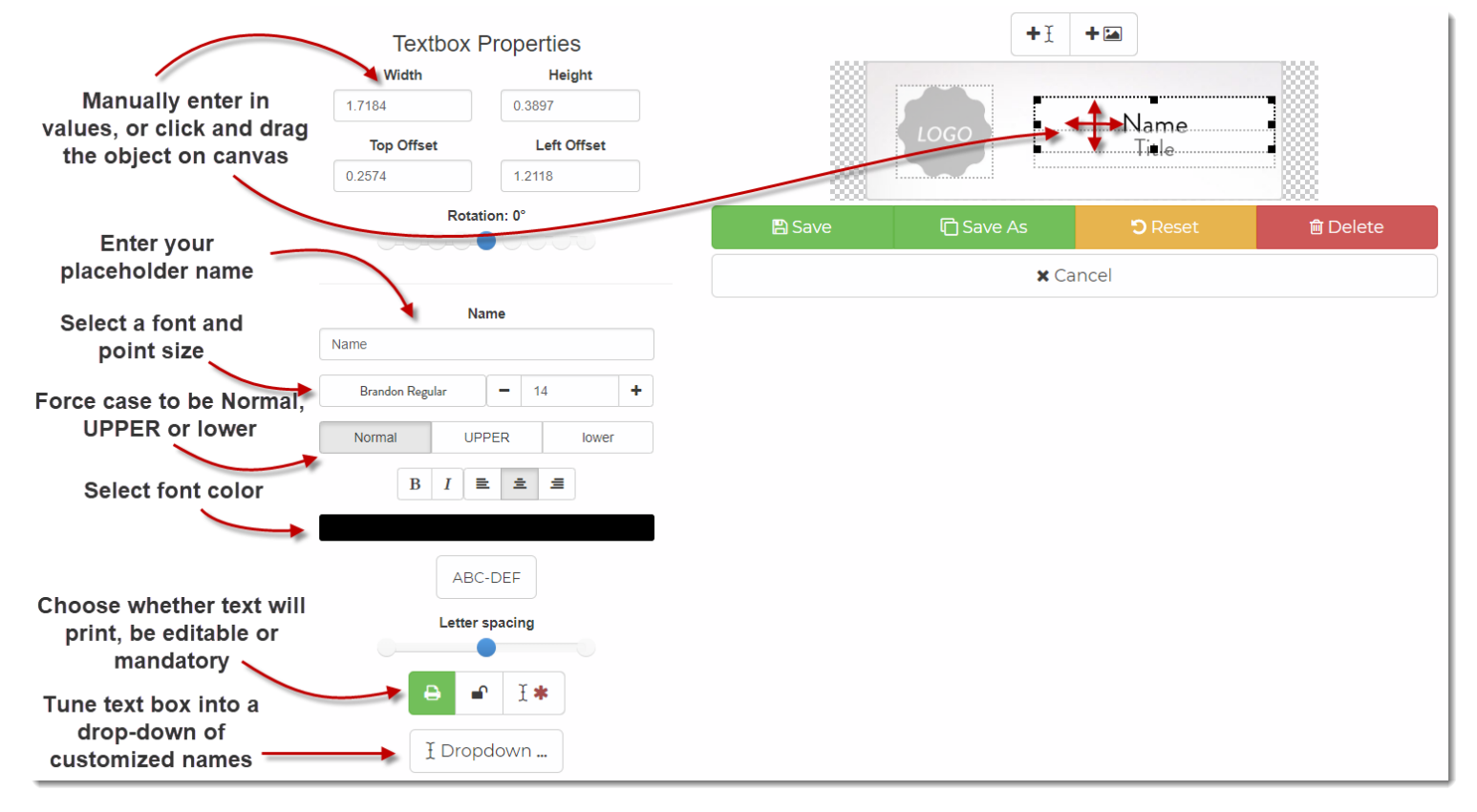

### Images

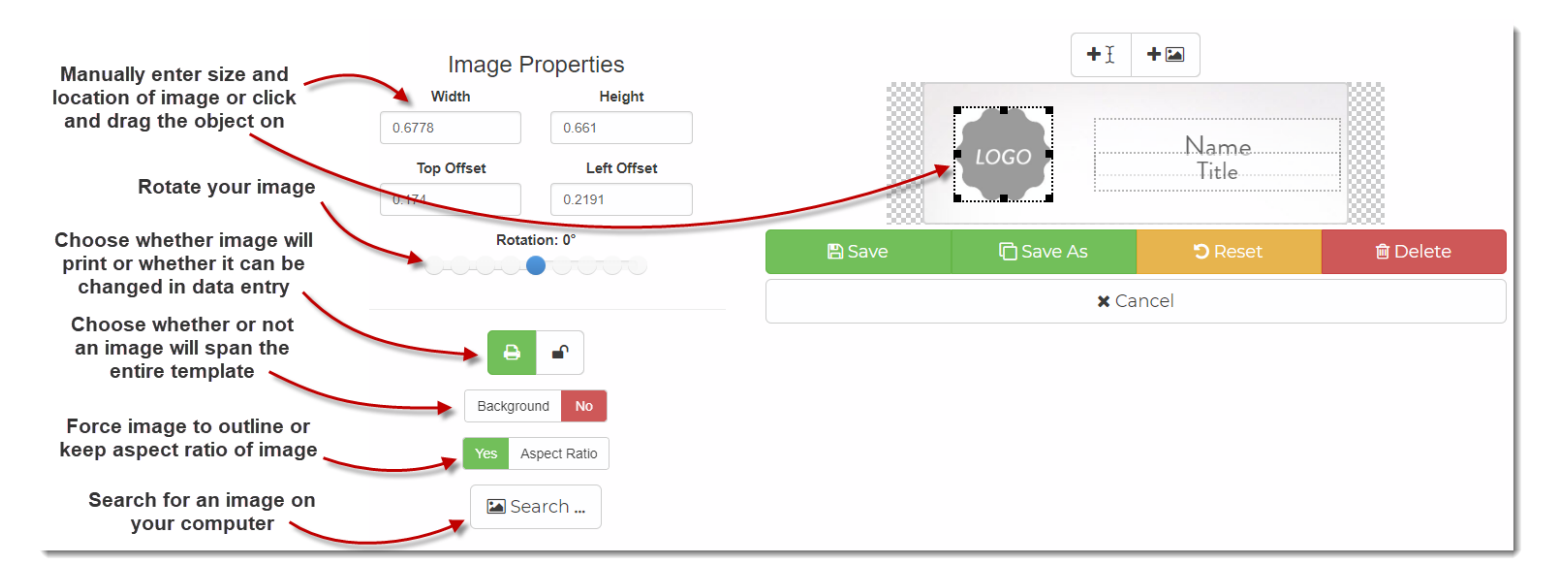

### **Personalized Templates**

Your personalized badges will be saved under My Templates category

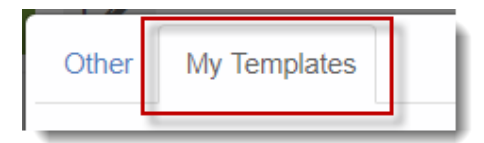

# **Entering your Data**

#### **Data Entry Screen**

Once you have customized your template you can begin entering your names immediately.

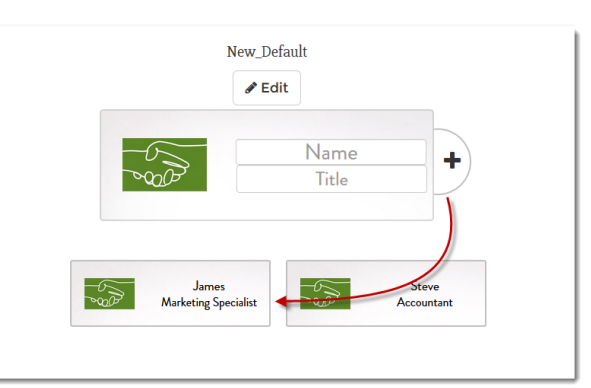

If an image has a cloud upload button when you hover over it, you can upload your own personalized image from your computer in any major flat file image (bmp, jpg, png etc.)

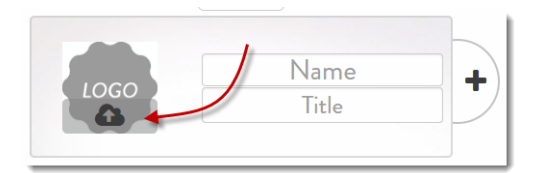

### **Changing or Modifying Templates**

You can click on the **Templates** button to bring up a large selection of pre-made templates in different signage/badge sizes and layouts or you can click the **Edit** button to make your own design

| Templates   |  |
|-------------|--|
| New_Default |  |
| 🔶 🖉 Edit    |  |

### **Importing Data**

From the Data Entry Screen, select Import and choose Upload to import data from a CSV or xlsx file

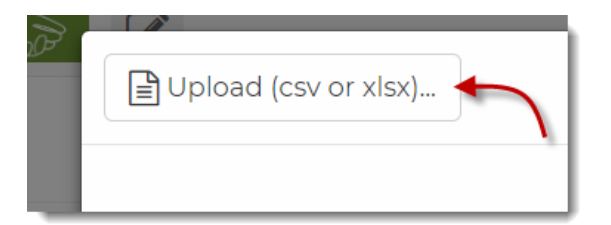

# Printing

| Templates Entered Data (3)                          |
|-----------------------------------------------------|
| IP New                                              |
| Securit Edit                                        |
|                                                     |
| Title                                               |
|                                                     |
|                                                     |
| Steve James John<br>Sales Marketing Poor Accountant |

When you are done entering your names, click the 🖶 button

### **Print Preview Screen**

|                                                                                                 | en 💡 🕩 |
|-------------------------------------------------------------------------------------------------|--------|
| #     Paper: Letter     Start Printing @ 1     E Alignment     Blank     Sheet     Print     or |        |
|                                                                                                 |        |
| 1 Steve James 2<br>Sales Marketing                                                              |        |
| John<br>Accountant                                                                              |        |
| 5                                                                                               |        |

Use the "Start Printing @" button if you are printing on an insert sheet that has already been used

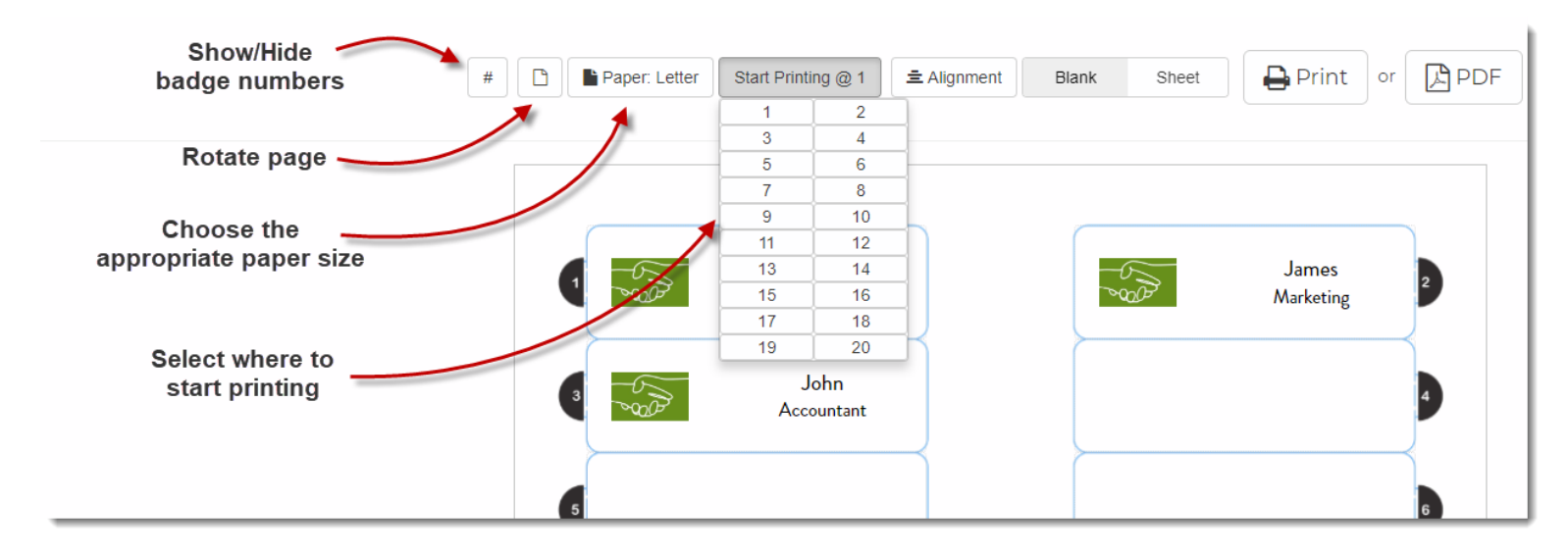

Click "Print" to print badges or Click "PDF" to save file (Saving as PDF will allow you to print your badges at a later time or transfer them to print at another location)

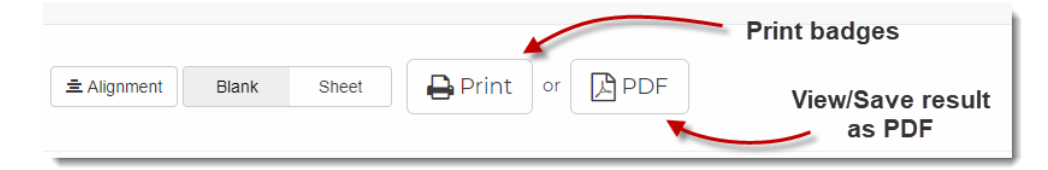

Set Printer settings Chrome Print Dialog

#### NPG Cloud

|                                    | Print Total: 1 sheet of paper Print Cancel |                                                     |  |  |
|------------------------------------|--------------------------------------------|-----------------------------------------------------|--|--|
|                                    | Destination                                | RMD- IT - HP Laserjet-40                            |  |  |
|                                    | Pages                                      | <ul> <li>All</li> <li>e.g. 1-5, 8, 11-13</li> </ul> |  |  |
|                                    | Copies                                     | 1                                                   |  |  |
| Make sure<br>paper size<br>matches | Color                                      | Color 👻                                             |  |  |
| your selection on                  | More settings                              | <b>^</b>                                            |  |  |
| print page                         | Paper size                                 | Letter                                              |  |  |
| Uncheck<br>'Fit to Page'           | Scale                                      | Fit to page                                         |  |  |

#### Adobe Acrobat Print Dialog

|                               | Print                                                                                     | X                      |
|-------------------------------|-------------------------------------------------------------------------------------------|------------------------|
|                               | Printer: Properties                                                                       | Advanced Help 🗇        |
|                               | Copies: 1 Print in grayscale                                                              | (black and white)      |
|                               | Pages to Print                                                                            | Comments & Forms       |
|                               | O Current page                                                                            | Summarize Comments     |
|                               | Pages 1                                                                                   | Document: 8.5 x 11.0in |
|                               |                                                                                           | 8.5 x 11 Inches        |
|                               | Size Poster Multiple Booklet                                                              | San 🔯 Anna             |
| Choose<br>'Actual Size'       | ○ Fit<br>● Actual size<br>↓ Fihrink oversized pages                                       | None None              |
|                               | <ul> <li>○ Custom Scale: 100 %</li> <li>□ Choose paper source by PDF page size</li> </ul> |                        |
| Make sure                     | Print on both sides of paper                                                              |                        |
| paper size<br>matches<br>your | Orientation:<br>Auto portrait/landscape  Portrait                                         |                        |
| selection                     | Clanuscape                                                                                |                        |
| page                          |                                                                                           | < Page 1 of 1          |
|                               | Page Setup                                                                                | Print Cancel           |

NPG Cloud

### Printing your signage / Name badges

Letter, A4 and Envelope sheets are supported

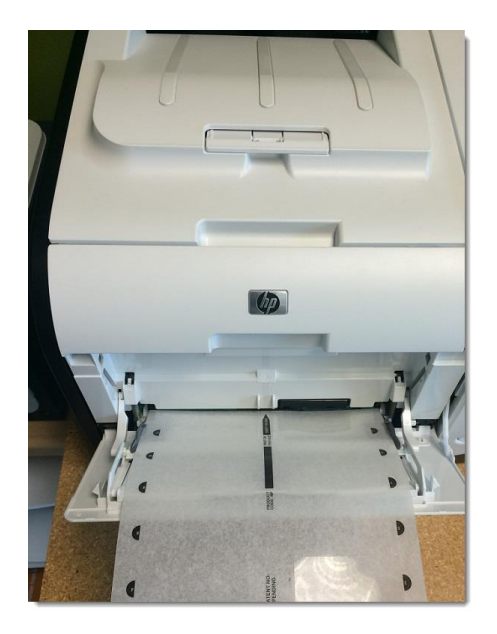

### Alignment

The alignment wizard is very simple and powerful. If you find that your badges are not coming out perfectly aligned,

simply click the simply click the simply click the simply click the vertical and horizontal circles until the representation shows how your inserts printed, click save and then re-print your sheet(s) again. Your inserts should now come out aligned

| Alignment  |                          |                 |              | ×           |
|------------|--------------------------|-----------------|--------------|-------------|
| Horizontal | -0.15                    | Vertical        | -0.15        |             |
| Move the s | liders to reflect how th | e badge p<br>我會 | rinted on yc | our sheet.  |
|            |                          | CRE             | eset 🖪 Sav   | /e X Cancel |